## Sign In to (or Create) your account at:

1

https://hnd-p-ols.spectrumng.net/freedomaquatic/Login.aspx?isKiosk=False

You can use the "Facebook" or "Yahoo" buttons to use your Facebook or Yahoo accounts to login. Forgot your password? Click the "Forgot Password" link. Having difficulty? Call us at (703) 993-8513.

|            | FEEDONA /                                                                                                    | Membership > SEARCH                                                                                                    |
|------------|----------------------------------------------------------------------------------------------------|----------------------------------------------------------------------------------------------------|
|            | Aquatic & Fitness Center"                                                                                                    | George Mason University   City of Manassas   Prince William County                                                                                                    |
|            | home about us aquatics fitness sports k                                                                                                    | tid kare & preschool arts & education camps                                                                                                    |
|            | Login                                                                                                    |                                                                                                    |
|            | Already an existing member Usermane Persond Foroid Foroid Linear Click Here.                                                                                                    | At a member yet?                                                                                                    |
|            | I tacebook Y? Yahoo                                                                                                    | Guest Phylices                                                                                                    |
|            |                                                                                                    |                                                                                                    |
| lick on tl | he "Camps" button.                                                                                                    |                                                                                                    |
|            | Nome       abadt us       quatic       fitness       sports       a         Abadt       abadt us       quatic       fitness       sports       a         Abadt       abadt us       quatic       fitness       sports       a         Abadt       abadt us       quatics       fitness       sports       a         Abadt       abadt us       quatics       fitness       sports       a         Abadt       abadt us       abadt us       fitness       sports       a         Account Information       abadt us       abadt us       fitness       a       a         Account Information       abadt us       abadt us       abadt us       a       a       a         Account Information       abadt us       abadt us       abadt us       abadt us       a       a       a       a         Account Information       abadt us       abadt us       abadt us       abadt us       abadt us       a       a       a       a       a       a       a       a       a       a       a       a       a       a       a       a       a       a       a       a       a       a       a       a       a | Membership       Extension         Var Community, Destination for Exten AS Encode       Composition         Under Barreschool       arts & education       campa         Weiterneit: Leigh Noreline (020074A)       1 Scienced         Weiterneit: Leigh Noreline (020074A)       1 Scienced         Weiterneit: Leigh Noreline (020074A)       1 Scienced         Weiterneit: Leigh Noreline (020074A)       1 Scienced         Weiterneit: Leigh Noreline (020074A)       1 Scienced         Weiterneit: Leigh Noreline (020074A)       Scienced         Weiterneit: Leigh Noreline (020074A)       Scienced |
|            |                                                                                                    | Questions?<br>Email us at<br>FCCAMPS@GMU.EDU                                                                                                    |

Freedom Aquatic & Fitness Center — OnInine Registration Guide

Click on the "Select" button for the camp category you would like to register for or choose the "Advance Search" button.

| Aquatic a                 | § Fitness Center*                                                                             |                | George N                                       | tason University : City of Manasaas : I                               | Prince William County                 |
|---------------------------|-----------------------------------------------------------------------------------------------|----------------|------------------------------------------------|-----------------------------------------------------------------------|---------------------------------------|
| nome abc                  | out us aquatics                                                                               | fitness sports | kid kare & preschoo                            | ol arts & education                                                   | camps                                 |
| Camp                      |                                                                                               |                |                                                | Welcome: Leigh Nordike                                                | (0: 074A) I Sign.Out                  |
| elect Categor             | les                                                                                           | _              |                                                |                                                                       | · · · · · · · · · · · · · · · · · · · |
|                           |                                                                                               |                |                                                | Adv                                                                   | ance Search                           |
| Image<br>Not<br>Available | Adventure<br>4th of July Week - Extr<br>4th of July Week - Extr<br>4th of July Week - Lear    | ↓<br>↓         | Arts &<br>Abrakado<br>Abrakado<br>Abrakado     | Education<br>sodie: (Ages 3-6<br>sodie: (Ages 6-1<br>sodie: (Ages 6-1 |                                       |
|                           |                                                                                               | Select         |                                                |                                                                       | Select                                |
|                           | Camp Freedom<br>Camp Freedom Group A: A<br>Camp Freedom Group B: A<br>Camp Freedom Group C: A |                | Image<br>Not<br>Available                      | elor in Training                                                      |                                       |
|                           |                                                                                               | Select         |                                                |                                                                       | Select                                |
| Image<br>Not<br>Available | Just for the Little Oner<br>Art Time, Fun Time<br>Dinosaur Fun<br>Recipe Round Up             | •              | Sports<br>Baseball<br>Basketball<br>Basketball | & Recreation C<br>Camp - HD<br>II Camp - Boys                         | _                                     |
|                           |                                                                                               | Select         |                                                |                                                                       | Select                                |
| 100                       | Swim Lessons<br>Camp Swim Lessons                                                             |                |                                                |                                                                       |                                       |

If you chose the "Advance Search" button you can search by category, session (week), and other filters.

| terrare attack            |                                                                                               |                         |        |                       | Ge              | orge Mason U                                     | niversity   City of Manassas   Pr | ince William |
|---------------------------|-----------------------------------------------------------------------------------------------|-------------------------|--------|-----------------------|-----------------|--------------------------------------------------|-----------------------------------|--------------|
| Camp                      | out us aquaues                                                                                | Intriess                | sports | KIG K                 | are & pres      | chool                                            | Welcome: Leigh Nordike (0         | 28074A)      |
| Select Categor            | ies                                                                                           |                         |        |                       |                 |                                                  |                                   | 1            |
| Sites<br>Freedom Aqu 🔻    | Category<br>All Categories                                                                    | Session<br>All Sessions |        | To 99                 | Grade<br>None 🔻 | Gender<br>Male<br>Female                         | Days of Week                      | Full Day     |
| Available                 | 4th of July Week - Extr<br>4th of July Week - Lear                                            |                         | Select |                       | Ab<br>Ab        | rakadoodle: (A<br>rakadoodle: (A                 | ges 6-1<br>ges 6-1                | w Camps      |
|                           | Camp Freedom<br>Camp Freedom Group A: A<br>Camp Freedom Group B: A<br>Camp Freedom Group C: A | haa<br>haa<br>haa       | Select | Imag<br>Not<br>Availa | e Con           | Camp                                             | n Training                        | Select       |
| Image<br>Not<br>Available | Just for the Little C<br>Art Time, Fun Time<br>Dinosaur Fun<br>Recipe Round Up                | Ines                    |        | 62                    | Ba<br>Ba<br>Ba  | seball & Recre<br>seball Camp -<br>sketball Camp | ation C<br>HD<br>- Boys           |              |

Choose the "register" button next to the subcategory you would like to register for.

|               |                       | - mureaa                                        | sports                                                                   | kid kare & j                                                                      | preschool                                                      | arts & education        | camps                      |
|---------------|-----------------------|-------------------------------------------------|--------------------------------------------------------------------------|-----------------------------------------------------------------------------------|----------------------------------------------------------------|-------------------------|----------------------------|
| Camp          |                       |                                                 |                                                                          |                                                                                   |                                                                |                         |                            |
| Select Camp   | 2<br>Select<br>Camper | 3<br>Camp Cart                                  | 4<br>Additional<br>Information                                           | 5<br>Additional<br>Service(s)                                                     | 6<br>Additional<br>Fees                                        | 7<br>Camp<br>Forms      | 8<br>Enrollment<br>Summary |
| Select a Camp |                       |                                                 |                                                                          |                                                                                   |                                                                |                         | and (                      |
| Sites         | Category              | ) ( S                                           | ession                                                                   | Age Range Grad                                                                    | de Gender                                                      | Days of Week            | Type Of I                  |
| All Sites     | Camp Freedom          | All Sessions                                    | · · · · · · · · · · · · · · · · · · ·                                    | 0 To 99 None                                                                      | Mole     Female                                                | Su Mo Tu We<br>Th Fr Sa | Full Day<br>Half Day       |
| Camp Freedo   | m Group A: Ages       | 5.5-7<br>Experience<br>interested<br>schedule w | a little of everything win soccer or painting he little based around a d | hen enrolled in Camp Fin<br>or she will enjoy a week<br>ifferent exciting theme e | eedom! Whether your car<br>I in Gamp Freedom! The<br>ach week. | mper is<br>weekly       | Register                   |
| Pri Pri       | ce: \$207.00-\$230.00 |                                                 |                                                                          |                                                                                   |                                                                |                         |                            |

Check the box next to the camps you wish to register for, read the waiver and then click the "Accept & Enroll" button.

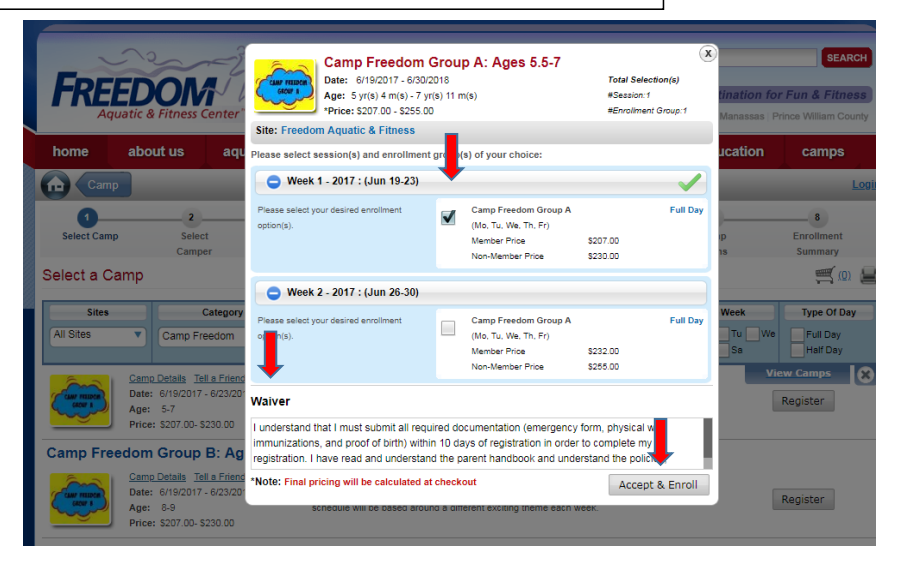

| Select the c                                              | amper and e            | edit inforn            | 703-993-8<br>9100 Freedom Center | 444<br>Blvg Members                            |                             | le.                   | SEARCH                     |
|-----------------------------------------------------------|------------------------|------------------------|----------------------------------|------------------------------------------------|-----------------------------|-----------------------|----------------------------|
| FREED<br>Aquatic &                                        | OM<br>Fitness Center"  |                        | Manassas, VA 2                   | 0110                                           | Your Con<br>George Mason Un | munity Destination fo | <b>r Fun &amp; Fitness</b> |
| home abou                                                 | ntus aquatics          | s fitness              | sports                           | kid kare & p                                   | preschool                   | arts & education      | camps                      |
| Camp                                                      |                        |                        |                                  |                                                |                             | Welcome: Camper Test  | (048170)   Sign.Ou         |
| Select a Camper                                           | 2<br>Select<br>Camper  | 3<br>Camp Cart         | 4<br>Additional<br>Information   | 5<br>Additional<br>Service(s)                  | 6<br>Additional<br>Fees     | 7<br>Camp<br>Forms    | 8<br>Enrollment<br>Summary |
| select yourself o                                         | Camper Test            | per(s) to enroll in se | elected camp                     |                                                |                             | Total                 | Amount: \$207.0            |
| <ul> <li>Camper Test</li> <li>Camp Parent Test</li> </ul> | 048170<br>048170BAC    | Ot                     | her                              | 64 Year(s) and 7 Mont<br>41 Year(s) and 1 Mont | h(s)<br>h(s)                | ggmail.com            | 2                          |
| ersonal Information                                       |                        |                        |                                  |                                                |                             |                       |                            |
| lame:                                                     | Camper Test            |                        |                                  |                                                |                             |                       |                            |
| ddress:                                                   | 9100 Freedom Center    | Blvd ,Manassas VA 2    | 0112                             | Phone:                                         | (703) 5                     |                       |                            |
| imail:                                                    | @gmail.co              | om                     |                                  | Birthday:                                      | _                           | 3                     | -                          |
| Age:                                                      | 64 Year(s) and 7 Month | h(s)                   |                                  | Gender:                                        | Male                        |                       |                            |
|                                                           |                        |                        |                                  |                                                |                             | Ba                    | ck Continue                |

You can add more camps or choose the "Continue" button to check out.

| FRE                     | EDOM<br>guatic & Fitness Ce | nter"       | 9100          | 703-993-84<br>Freedom Center<br>Manassas, VA 20 | Mem<br>Mem                    | Dership ►<br>Your Com<br>George Mason Un | nmunity Destinat  | SEARCH                      |
|-------------------------|-----------------------------|-------------|---------------|-------------------------------------------------|-------------------------------|------------------------------------------|-------------------|-----------------------------|
| home                    | about us                    | aquatics    | fitness       | sports                                          | kid kare                      | & preschool                              | arts & educat     | ion camps                   |
| n Car                   | np                          | _           | _             | _                                               |                               | _                                        | Welcome:          | (028074A)   <u>Sign Out</u> |
| 1<br>Select Car         | np Select<br>Camper         | Camp        | Cart A        | 4<br>dditional<br>formation                     | 5<br>Additional<br>Service(s) | 6<br>Additional<br>Fees                  | Camp<br>Forms     | 8<br>Enrollment<br>Summary  |
| Camp Ca                 | rt                          |             |               |                                                 |                               |                                          |                   | ( <u>0</u> )                |
| Camper:<br>Camper:Leigh | Leigh Nordik                | ke          |               |                                                 |                               |                                          | Ţ                 | otal Amount: \$207.00 🕇     |
|                         | Camp                        |             | Session       | 1 0                                             | Date                          | Enrollment Option                        | n   Cost          | I                           |
| ê,                      | Camp Freedom Group          | B: Ages 8-9 | Week 1 - 2017 | 6/19/2017                                       | 7 - 6/23/2018                 | Camp Freedom Grou                        | p B \$207.00      | Remove                      |
|                         |                             |             | Additiona     | I campers can I                                 | be added from t               | Camper St                                | ub Total \$207.00 | ore Camp Continue           |

Fill in Authorized Pick-up names and then click add. You can add multiple names. Please be sure to add anyone that you may have pick your child up. Fill in all allergies and other information that our counselors may need to know. Click the "Continue" button.

| Aquatic & Fitne          | ess Center"                          |                                |                               | Your Con<br>George Mason U | nmunity Destination f | or Fun & Fitnes:<br>Prince William Count |
|--------------------------|--------------------------------------|--------------------------------|-------------------------------|----------------------------|-----------------------|------------------------------------------|
| home about us            | aquatics fitne                       | ss sports                      | kid kare & p                  | preschool                  | arts & education      | camps                                    |
| Camp                     |                                      |                                |                               |                            | Welcome: Camper Te    | st (048170)   <u>Sign</u>                |
| 1<br>Select Camp S       | 2 3<br>Select Camp Cart<br>amper     | 4<br>Additional<br>Information | 5<br>Additional<br>Service(s) | 6<br>Additional<br>Fees    | 7<br>Camp<br>Forms    | 8<br>Enrollment<br>Summary               |
| dditional Informatio     | N Why do we ask for this information | on?                            |                               |                            |                       | <u>(0)</u>                               |
| Camper: Cam              | per Test                             |                                |                               |                            | Total A               | mount: \$207.00 💸                        |
| uthorized Pick-up People |                                      |                                |                               |                            |                       |                                          |
| First Name (eg. John)    | Last Name (eg. Smith)                | Phone #                        |                               | Relationship               | o (eg. BabySitter)    | Add                                      |
| Name                     | Phone #                              |                                | Relationship                  |                            |                       |                                          |
| Camp Parent Test         | (703) 111-2223                       |                                | Main                          |                            |                       | Remove                                   |
| LLERGIES                 |                                      |                                |                               |                            |                       |                                          |
| ALLERGIES                |                                      |                                |                               |                            |                       |                                          |
| ALLERGIES                | TREE NUTS                            | EGGS                           | [                             | OTHER                      |                       |                                          |
| OTHER CAMP INFORMATION   | ION                                  |                                |                               |                            |                       |                                          |
| THER CAMP INFORMATION    |                                      |                                |                               |                            |                       |                                          |
| OTHER CAMPER INFORMATIC  | N                                    |                                |                               |                            |                       | Continu                                  |
|                          | S   FITNESS   SPORTS   KID KARE      | E& PRESCHOOL ARTS &            | BEDUCATION CAMP               | s                          | f                     |                                          |

Be sure to download and read the Parent Handbook. Be sure to also download and return the Camp Emergency Information Form. Choose the "Continue" button.

| FREE                                 | DOM<br>ic & Fitness Ce | nter"     | 9       | 703-993-8444<br>100 Freedom Center Blvd<br>Manassas, VA 20110 | Members                       | hip ►<br>Your Com<br>George Mason Un | nmunity Destination i | SEARC<br>for Fun & Fitnes<br>Prince William Cour |
|--------------------------------------|------------------------|-----------|---------|---------------------------------------------------------------|-------------------------------|--------------------------------------|-----------------------|--------------------------------------------------|
| home a                               | bout us                | aquatics  | fitness | sports                                                        | kid kare & p                  | reschool                             | arts & education      | camps                                            |
| Camp                                 |                        | _         | _       |                                                               |                               | _                                    | Welcome:              | (028074A)   <u>Sigr</u>                          |
| 1<br>Select Camp                     | 2<br>Select<br>Camper  | Camp      | Cart    | 4<br>Additional<br>Information                                | 5<br>Additional<br>Service(s) | 6<br>Additional<br>Fees              | Camp<br>Forms         | Enrollment<br>Summary                            |
| Camper:                              | L.,                    |           |         |                                                               |                               |                                      | Total A               | سي ( <u>ر)</u>                                   |
| Form Name                            | Form De                | scription |         |                                                               | Camp(s)                       |                                      | 1                     | Action                                           |
| Parent Handbook                      |                        |           |         |                                                               | Camp Freedo                   | om Group B: Ages 8-9                 | 9                     | E.                                               |
| 2017 Camp Emerge<br>Information Form | ncy                    |           |         |                                                               | Camp Freedo                   | om Group B: Ages 8-9                 | 9                     |                                                  |
|                                      |                        |           |         |                                                               |                               |                                      | E                     | ack Contini                                      |

Choose "Full Payment" or "Deposit Only."

| Aqu                            | atic & Fitness Ce                | nter"          |                                     |                        |                                | George Mason U                     | niversity   City of Manassas   F                        | Prince William Cou                    |
|--------------------------------|----------------------------------|----------------|-------------------------------------|------------------------|--------------------------------|------------------------------------|---------------------------------------------------------|---------------------------------------|
| home                           | about us                         | aquatics       | fitness                             | sports                 | kid kare & p                   | reschool                           | arts & education                                        | camps                                 |
| Camp                           |                                  |                |                                     |                        |                                |                                    | Welcome: Leigh Nordike (                                | (028074A)   <u>S</u> ig               |
| Select Camp                    | 2<br>Select<br>Camper<br>Summary | 3<br>Camp Ci   | irt A<br>Int                        | dditional<br>formation | 6<br>Additional<br>Service(s)  | 6<br>Additional<br>Fees            | Camp<br>Forms                                           | Enrollment<br>Summary                 |
| Leigh Nordike<br>Week 1 - 2017 | Remove Ca                        | mper           |                                     |                        |                                |                                    | Add<br>Date: 6                                          | d Another Camp<br>3/19/2017 - 6/23/20 |
| Enrollmer                      | t Group(s)                       | oup binges o s | Camp Freedom (<br>(M, Tu, W, Th, F) | Broup B                |                                |                                    | \$207.00                                                | ×                                     |
|                                |                                  |                |                                     |                        | Session Sub                    | Total                              | \$207.00                                                |                                       |
|                                |                                  |                |                                     |                        | Sub<br>Disco<br>Total<br>Pleas | Total<br>iunt<br>e choose a paymer | \$207.00<br>\$0.00<br>\$207.00<br>at option<br>\$207.00 |                                       |
|                                |                                  |                |                                     |                        | 🔰 🔍 Fi                         | ull Payment                        | \$207.00                                                |                                       |

If you chose "Deposit Only" add a credit card guarantee by editing the card on file or by choosing "Add New." When you have completed this or if you chose "Full Payment" choose "Add to Cart."

| FRE                  | EDON                    | - A                    | 9                            | 703-993-844<br>100 Freedom Center Bi<br>Manassas, VA 201 | Meml<br>Meml                  | bership >                                                                                                    | munity Destination for           | SEARCH                     |
|----------------------|-------------------------|------------------------|------------------------------|----------------------------------------------------------|-------------------------------|----------------------------------------------------------------------------------------------------|----------------------------------|----------------------------|
| Aq                   | uatic & Fitness         | Center"                |                              |                                                          |                               | George Mason Un                                                                                                    | iversity   City of Manassas   Pr | ince William County        |
| home                 | about us                | aquatics               | fitness                      | sports                                                   | kid kare                      | & preschool                                                                                                    | arts & education                 | camps                      |
| Cam                  | P                       |                        |                              |                                                          |                               |                                                                                                    | Welcome: Leigh Nordike (0        | 128074A)   <u>Sign (</u>   |
| 1<br>Select Cam      | p Selec<br>Camp         | t Carr                 | 3<br>p Cart                  | 4<br>Additional<br>Information                           | 6<br>Additional<br>Service(s) | 6<br>Additional<br>Fees                                                                                                    | Camp<br>Forms                    | 8<br>Enroliment<br>Summary |
| nrollment            | t Summary               |                        |                              |                                                          |                               |                                                                                                    |                                  | (Q)                        |
| eigh Nordike         | Remove 0                | Camper                 |                              |                                                          |                               |                                                                                                    | Add                              | Another Camp               |
| Week 1 - 201         | 7                       |                        |                              |                                                          |                               |                                                                                                    | Date: 6/                         | 19/2017 - 6/23/2018        |
| Camp:                | Camp Freedom            | Group B: Ages 8        | 9                            |                                                          |                               |                                                                                                    | Frien                            | d Request                  |
| Enrollme             | ent Group(s)            |                        | Camp Freedo<br>(M, Tu, W, Th | om Group B<br>i, F)                                      |                               |                                                                                                    | \$207.00                         | ×                          |
|                      |                         |                        |                              |                                                          | Sessio                        | n Sub Total                                                                                                    | \$207.00                         |                            |
| dit card guar        | rantee required         |                        |                              |                                                          |                               | Sub Total                                                                                                    | \$207.00                         |                            |
| Credit Card gu       | uarantee is required fo | or partial and deferme | nt payment with b            | ooking.                                                  | ➡                             | Total                                                                                                    | \$207.00                         |                            |
| Please select        | one of the credit card  | that you have availal  | oilty with us:               |                                                          |                               | Please choose a payment                                                                                                    | option                           |                            |
| <ul> <li></li> </ul> | *6807 ∨isa              | Exp                    | res On: Jul 2018             | Add                                                      | Edit                          | <ul> <li>Full Payment</li> <li>Deposit Only         <ul> <li>(Total deposit amount sh</li> <li>Pay Later</li> </ul> </li> </ul> | \$207.00                         | Ţ                          |
|                      |                         |                        |                              |                                                          |                               | Back                                                                                                    | Add Another Camper               | Add to Cart                |

Fill in your payment information if it is not already on file. Be sure to fill in your email to receive a confirmation. Choose "Submit Payment."

7

| ayment Summa        | ry                           |                                                |          |          | (1)         |
|---------------------|------------------------------|------------------------------------------------|----------|----------|-------------|
| em Name             | Participant Name             | Item Description                               | Quantity | Fee      | Action      |
| amp                 |                              | Enrollment                                     | 1        | \$207.00 | Remove View |
|                     |                              | Cart Amount                                    | \$207.00 |          |             |
|                     |                              | Tax                                            | \$0.00   |          |             |
|                     | +                            | Total Payment Due                              | \$207.00 |          |             |
| ayment Method:      | Credit Card 200 200          | <b>C</b>                                       |          |          |             |
| illing Information: | Use Card On File             |                                                |          |          |             |
|                     | Card Number : ****68         | 07                                             |          |          |             |
|                     | Use this Card                |                                                |          |          |             |
|                     | Card Number:                 |                                                |          |          |             |
|                     | Cardholder Name:             |                                                |          |          |             |
|                     | Expiration : Mor             | th • Year •                                    |          |          |             |
|                     | 0002.                        | 0                                              |          |          |             |
| illing Address:     | Use address on file          |                                                |          |          |             |
|                     | Address:                     |                                                |          |          |             |
|                     | Use this address             |                                                |          |          |             |
|                     | Address:                     |                                                |          |          |             |
|                     | Zip Gode:                    |                                                |          |          |             |
|                     | City:                        |                                                |          |          |             |
|                     | State:                       |                                                |          |          |             |
|                     | - Upon completion, a confirm | nation will be sent to:                        |          |          |             |
| onnemation          | ggmu.edu                     |                                                |          |          |             |
| onfirmation         |                              | will be sent to this email address (optional): |          |          |             |
| ontrination         | - A copy of the confirmation |                                                |          |          |             |

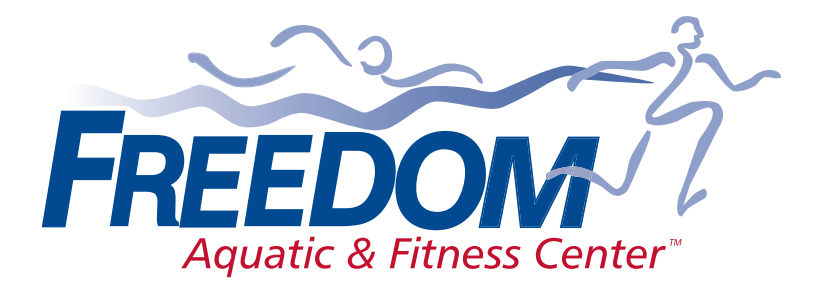

On the Science & Technology Campus of George Mason University

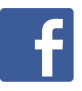

10900 University Boulevard Manassas, VA 20110 703.993.8444

www.freedom-center.com